### BOLSA DE COMERCIO DE LA PLATA

# ¿CÓMO UTILIZAR LA PLATAFORMA WEB?

### HOME BROKER

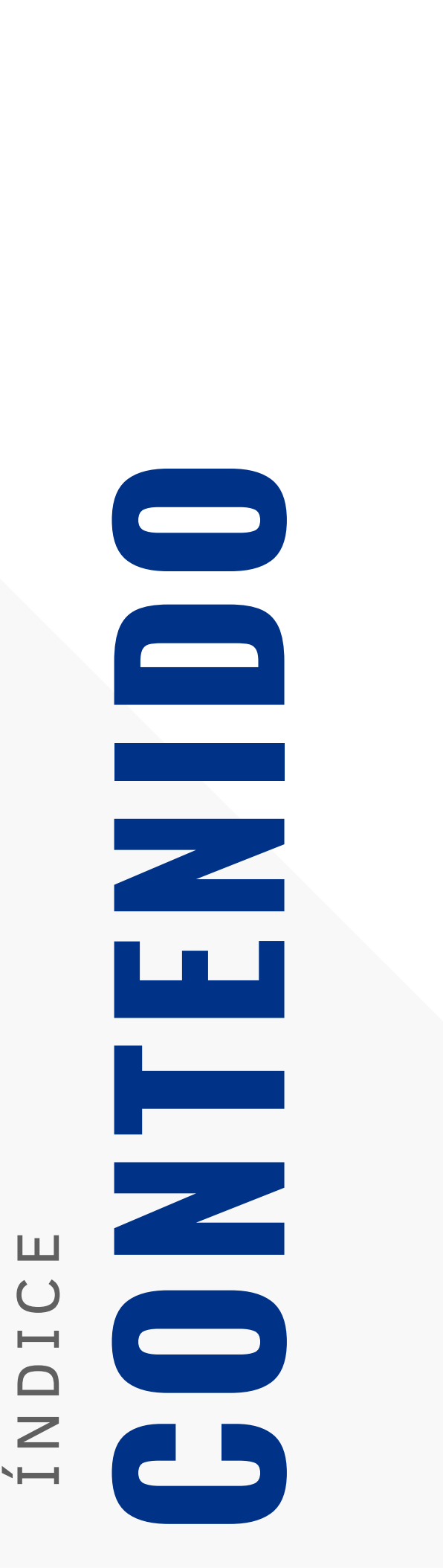

INTRODUCCIÓN PORTAFOLIO MOVIMIENTOS RESULTADOS OPERACIONES OPERAR

# INTRODUCCIÓN

La organización de las finanzas personales requiere tiempo y metodología. En la siguiente guía cada uno de nuestros inversores podrá explorar todas las opciones y servicios que brinda nuestra plataforma web. La idea es recorrer cada una de las secciones de la plataforma y orientarlos con el fin de potenciar al máximo su experiencia como inversor.

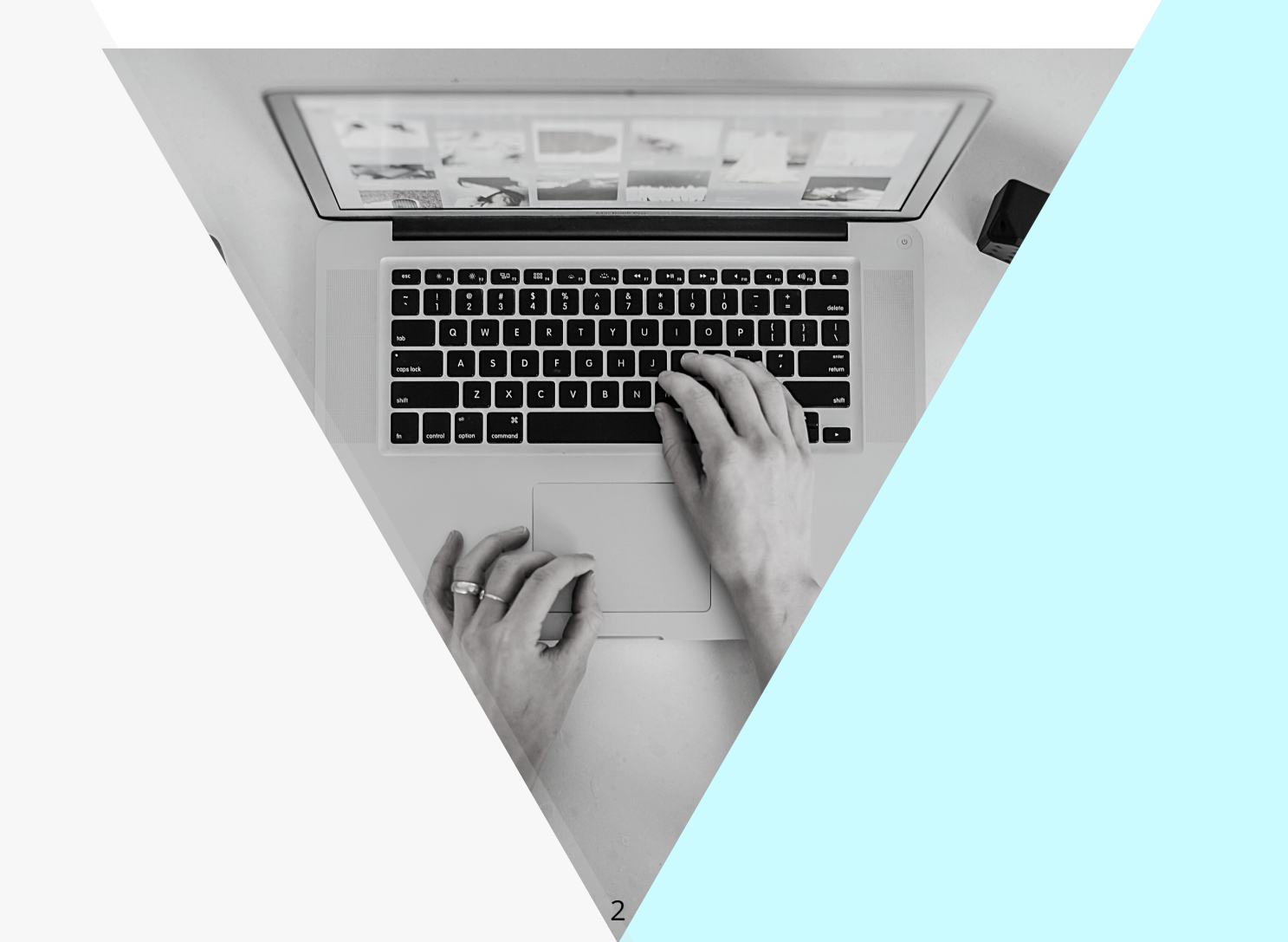

## **PORTAFOLIO**

La sección **PORTAFOLIO** nos ofrece un resumen detallado de nuestra cartera de inversiones (tanto en formato texto como gráfico). Podemos visualizar claramente nuestro **saldo en cuenta corriente en pesos**, nuestro **saldo en cuenta corriente en dólares** (al tipo de cambio del día) y el total de nuestra **cartera valuada** a precios del día corriente. Los saldos en cuenta corriente nos muestran los fondos disponibles para poder operar. La cartera de títulos estará dividida por secciones: Fondos Comunes de Inversión, acciones, bonos y opciones. Para cada una de las especies podremos ver

#### cantidad, precio, importe, resultados, etc.

Por último, en esta sección podemos obtener el **estado de cuenta** a determinada fecha. Este dato suele ser muy útil para aquellos inversores que deban presentar ganancias a fin de cada año.

#### III Portafolio valorizado online

| \$                | Total Portafolio      |               |            |
|-------------------|-----------------------|---------------|------------|
| <b>—</b>          | Portafolio Disponible |               |            |
| $\mathbf{\nabla}$ | Portafolio a Liquidar |               |            |
| 9                 | Cuenta Corriente \$   |               |            |
| 8                 | Cuenta Corriente U\$S | Cantidad USD: | T. Cambio: |
|                   |                       |               |            |

### **RESUMEN: ¿QUÉ PREGUNTAS PUEDO RESPONDER DIRIGIENDOME A ESTA SECCIÓN?**

- ¿Cuál es el saldo que tengo disponible para operar o retirar?
- ¿ Cuál es mi tenencia en fondos comunes de inversión, acciones, bonos, etc?
- ¿Cuál es el resultado de determinada inversión a la fecha?
- ¿De donde obtengo el estado de cuenta al 31/12 que solicita mi contador?

## **MOVIMIENTOS**

Tal como lo indica su nombre, esta opción de la página web nos muestra los movimientos de la cuenta comitente ya sea en pesos o en dólares y con la posibilidad de filtrar por tipo de especie. Podremos ver: compras, ventas, pagos, cobros, dividendos, rentas, etc; filtrando por fecha y por tipo de especie.

Además, en esta sección, los comitentes podrán descargar los **BOLETOS** de cada una de las operaciones del día. Recuerden que los boletos son emitidos al final de cada rueda.

### **RESULTADOS**

Una de las cuestiones mas relevantes, una vez realizada la inversión, es poder determinar cuál fue el resultado de la misma. La página web nos ofrece la posibilidad de visualizar los **resultados del día** de nuestras operaciones, el **resultado de nuestra inversión global** o bien el **resultado particular de cada una de nuestras especies**.

### **IMPORTANTE**!

¿Qué podemos encontrar en estas secciones?

- MOVIMIENTOS
- BOLETOS
- RESULTADOS

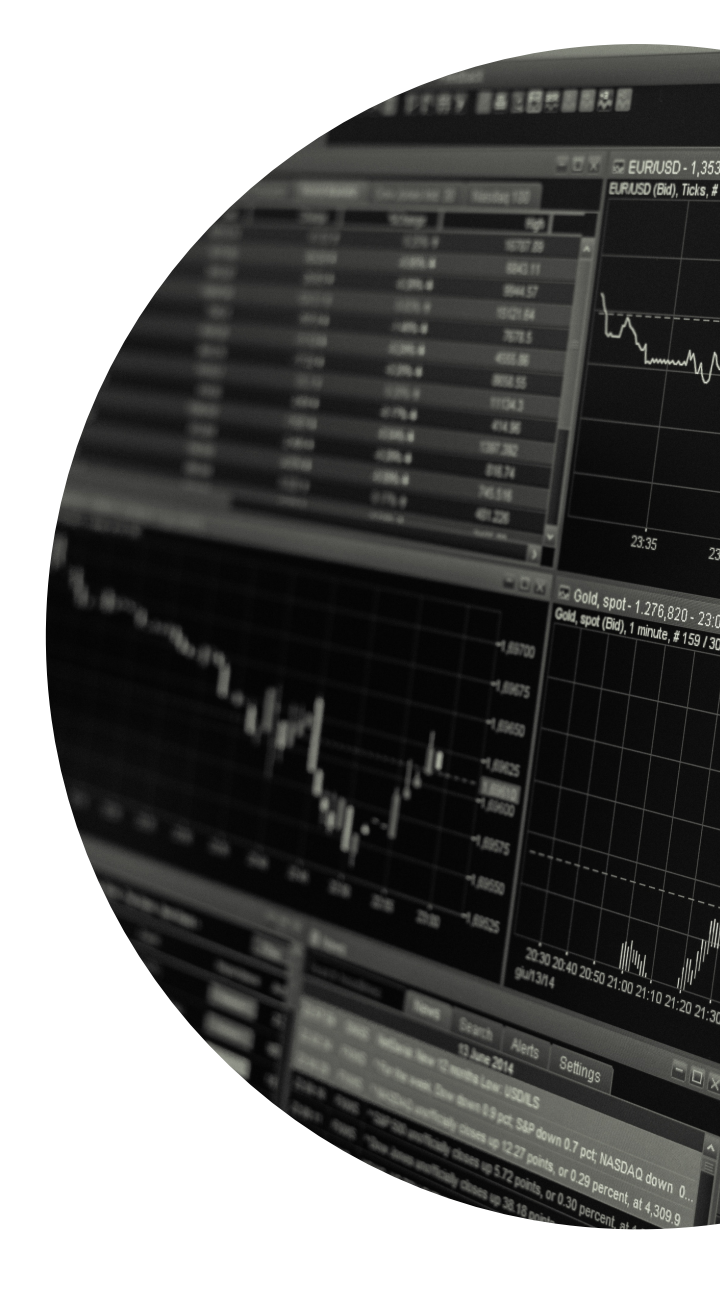

### **OPERAR**

Esta quizás sea una de las funciones más importantes del Home Broker. Es por ello que detallaremos a continuación brevemente cada una de las opciones que nos ofrece.

### **OPERAR ONLINE**

Si clickeamos en esta opción el sistema automáticamente nos dirigirá al panel de precios. Esta opción la detallaremos con más profundidad cuando describamos la función precios .

### TRANSFERENCIAS

Esta nueva función ha permitido que cada uno de los inversores pueda por si mismo **informar transferencias** realizadas hacia alguna de las cuentas bancarias y sobre todo poder solicitar desde la página web **retiro de fondos.** Podrán seleccionar e incluso modificar el CBU de destino.

#### **ESTADO DE ORDENES**

Desde aquí se podrá consultar en que estado se encuentran las ordenes cargadas por el inversor. Las mismas son: recibida, pendiente, aceptada, parcialmente operada o incluso anulada si es que el inversor dio de baja la orden.

#### FONDOS

Para todos aquellos inversores que eligen a los Fondos Comunes de Inversión como alternativa de inversión esta opción les da la posibilidad de **suscribir y rescatar** fondos. Es importante resaltar que las suscripciones siempre se realizan por el monto que se desea colocar, y los rescates por cantidad de cuotapartes. Para facilitar el cálculo de los rescates, todos los inversores tienen a su disposición en la página principal una calculadora de cuotapartes.

> ¿ QUÉ ENCONTRAMOS AQUÍ? SUSCRIPCIONES/RESCATES TRANSFERENCIAS E INGRESOS ESTADOS DE ORDENES

5

### PRECIOS

Nuestra plataforma ofrece información para el monitoreo y el análisis del mercado en tiempo real. El panel de precios nos muestra la cotización de las acciones lideres, el panel general, opciones,cedear, bonos,letes,etc.

| BYMA    | Líderes   | eneral  | Opciones | Cedears | Bonos   | Letes Oblg | Neg    | auciones | Futuros  |         |         |            |       | +<br>Favorito | os          |
|---------|-----------|---------|----------|---------|---------|------------|--------|----------|----------|---------|---------|------------|-------|---------------|-------------|
| Especie | Ult. Pre. | Var. %  | Plazo    | сс      | PC      | PV         | cv     | Cierre   | Anterior | Mín     | Máx     | Total      | Oper. | Hora          |             |
| 🛨 ALUA  | 51,000    | - +     | 48hs.    | 13      | 51,000  | 51,200     | 530    |          | 51,000   | 50,900  | 51,900  | 15.968.002 | 347   | 12:28:27      | lant.       |
| 🟠 BBAR  | 144,500   | 1,65 🕇  | 48hs.    | 7.501   | 144,500 | 144,900    | 298    |          | 142,150  | 142,150 | 147,000 | 14.698.535 | 211   | 12:28:20      | had.        |
| 🔶 BMA   | 224,250   | -0,37 🕇 | 48hs.    | 1.409   | 224,000 | 224,250    | 515    |          | 225,100  | 223,000 | 227,500 | 19.294.469 | 284   | 12:28:50      | lant.       |
| 🟠 BYMA  | 535,500   | -0,92 🕇 | 48hs.    | 1       | 536,000 | 538,500    | 144    | -        | 540,500  | 532,000 | 548,000 | 2.813.985  | 178   | 12:25:22      | Last.       |
| 🟠 CEPU  | 39,500    | 1,28 🕇  | 48hs.    | 2       | 39,050  | 39,250     | 200    |          | 39,000   | 39,000  | 39,950  | 6.189.789  | 287   | 12:27:23      | lant.       |
| 🟠 COME  | 2,860     | 1,06 🕇  | 48hs.    | 90.430  | 2,860   | 2,870      | 40.659 | -        | 2,830    | 2,800   | 2,890   | 5.069.058  | 353   | 12:28:42      | Last.       |
| 🟠 CRES  | 51,100    | 3,02 🕇  | 48hs.    | 2.369   | 51,000  | 51,100     | 2.090  |          | 49,600   | 49,900  | 51,250  | 4.149.944  | 209   | 12:28:16      | lant.       |
| 🟫 CVH   | 420,000   | -0,11 🕇 | 48hs.    | 33      | 420,000 | 421,000    | 522    | -        | 420,500  | 417,000 | 429,500 | 1.185.190  | 134   | 12:28:24      | land.       |
| 🟠 EDN   | 29,100    | -1,35 🕇 | 48hs.    | 150     | 29,150  | 29,300     | 3.018  |          | 29,500   | 29,100  | 29,900  | 5.407.893  | 318   | 12:27:20      | hit         |
| 🚖 GGAL  | 114,750   | 0,87 🕇  | 48hs.    | 36      | 114,600 | 114,750    | 598    | -        | 113,750  | 111,650 | 115,300 | 83.926.201 | 1.029 | 12:28:36      | <b>Land</b> |
| 🟠 HARG  | 118,000   | -0,21 🖊 | 48hs.    | 1.109   | 117,750 | 118,000    | 990    |          | 118,250  | 117,750 | 122,000 | 1.136.434  | 109   | 12:28:15      | had         |
| 🛨 LOMA  | 154,000   | 0,78 🕇  | 48hs.    | 400     | 153,050 | 154,000    | 187    |          | 152,800  | 152,000 | 155,000 | 28.688.117 | 291   | 12:26:51      | hil         |

### **PROFUNDIDAD DE MERCADO**

| ALUA - 48 hrs |          |         |         |  |  |  |  |
|---------------|----------|---------|---------|--|--|--|--|
| Últ. 🗌        | 51,000   | Var.    | -       |  |  |  |  |
| C.Compra      | P.Compra | P.Venta | C.Venta |  |  |  |  |
| 11.676        | 50,900   | 51,000  | 10.000  |  |  |  |  |
| 6.389         | 50,800   | 51,100  | 100     |  |  |  |  |
| 3.112         | 50,700   | 51,300  | 2.392   |  |  |  |  |
| 760           | 50,600   | 51,400  | 565     |  |  |  |  |
| 7.904         | 50,500   | 51,500  | 3.580   |  |  |  |  |

El Home Broker también ofrece un cuadro de profundidad de mercado, el cual nos muestra las últimas cinco mejores ofertas de compra y venta.

Desde esta misma opción los comitentes podrán elegir la especie que desean operar y con un simple click el sistema les permitirá cargar la cantidad, el precio y el tipo de operación que desean realizar (ya sea compra o venta).